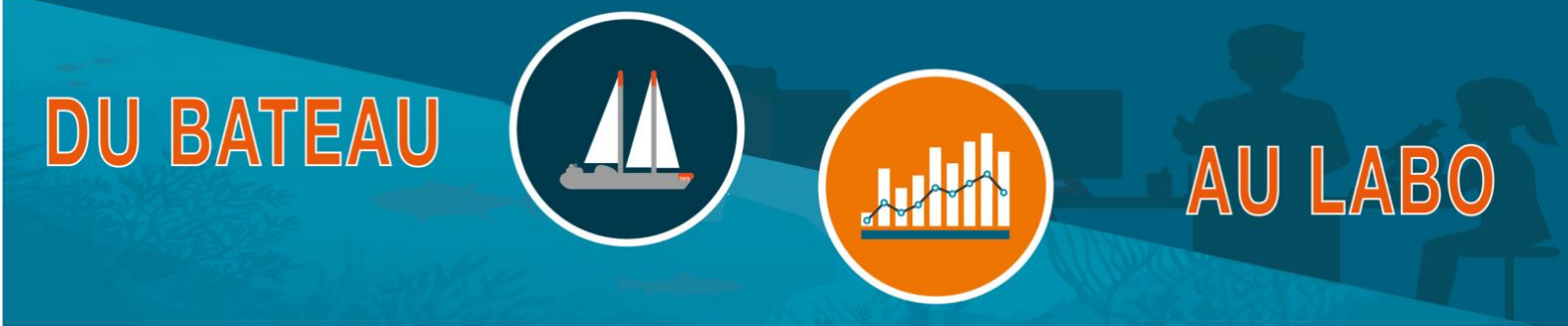

# Tutoriel d'utilisation du logiciel BLAST

BLAST (« Basic Local Alignment Search Tool ») est un logiciel développé par le National Center for Biotechnology Information qui permet de :

- Comparer statistiquement une séquence de nucléotides ou de protéines sélectionnées, à des bases de données comprenant des milliers de séquences connues.
- Déterminer l'identité de cette séquence (« de quelle séquence ma séquence est la plus proche ») : à quelle espèce elle appartient, et quelle est la fonction de cette séquence.

# Sommaire

| 1. | Récupérer les séquences d'intérêt          | 1 |
|----|--------------------------------------------|---|
| 2. | Accéder à BLAST                            | 1 |
| 3. | Comparer la séquence à la base de données  | 2 |
| 4. | Comprendre les résultats                   | 3 |
| 5. | Ajouter l'espèce dans le tableur numérique | 3 |
|    |                                            |   |

## 1. Récupérer les séquences d'intérêt

Dans le dossier du kit, le tableur numérique « sequences-adn » contient des séquences ADN inconnues dans l'onglet « séquences\_élèves ».

Sélectionner une séquence dans la colonne "séquences d'ADN à identifier", et la copier.

#### 2. Accéder à BLAST

a. Cliquer sur le lien : <u>https://blast.ncbi.nlm.nih.gov/Blast.cgi</u> ou copier le lien dans votre navigateur internet.

b. Cliquer sur « Nucleotide BLAST » (encadré rouge sur l'image ci-contre).

Cet outil permet de comparer une séquence de nucléotides à d'autres séquences de nucléotides.

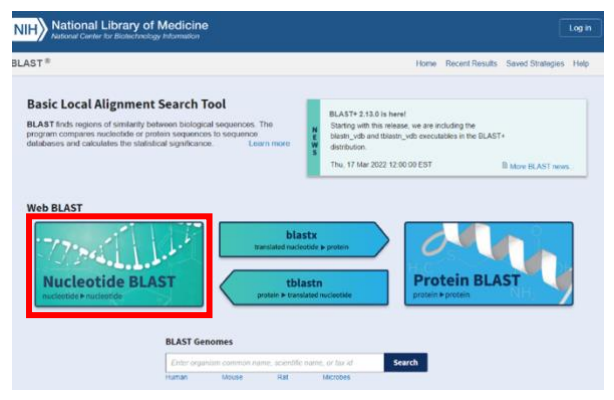

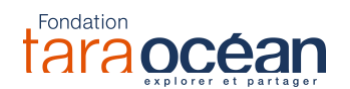

## 3. Comparer la séquence à la base de données

a. Dans le champ « Enter Query Sequence », coller la séquence sélectionnée. Cocher ensuite « Show results in a new window » et cliquer sur « Algorithm parameters » (voir encadrés rouges sur l'image ci-dessous).

| Enter Over           |                                                                                                    |
|----------------------|----------------------------------------------------------------------------------------------------|
| Enter Query          | Sequence number(s), gi(s), or FASTA sequence(s) 2 Clear Query subrance 2                              |
|                      | From                                                                                                  |
| Or, upload file      | Parcourir Aucun fichier sélectionné.                                                                  |
| Job Title            |                                                                                                    |
|                      | Enter a descriptive title for your BLAST search 😧                                                     |
| Align two or me      | ore sequences 🗸                                                                                       |
| Choose Sear          | ch Set                                                                                                |
| Database             | Standard databases (nr etc.): rRNA/ITS databases Genomic + transcript databases Betacoronavirus       |
| 0                    | Nucleotide collection (nr/nt)                                                                         |
| Organism<br>Optional | Enter organism name or id-completions will be suggested exclude Add organism                          |
|                      | Enter organism common name, binomial, or tax id. Only 20 top taxa will be shown 😮                     |
| Exclude<br>Optional  | Models (XM/XP) Uncultured/environmental sample sequences                                              |
| Limit to             | Sequences from type material                                                                          |
| Entrez Query         | You Tube Create custom database                                                                       |
| Optional             | Enter an Entrez query to limit search 😯                                                               |
| Program Sele         | ection                                                                                                |
| Optimize for         | Highly similar sequences (megablast)                                                                  |
|                      | More dissimilar sequences (discontiguous megablast)                                                   |
|                      | Choose a BLAST algorithm ?                                                                            |
|                      |                                                                                                    |
| BLAST                | Search database Nucleotide collection (nr/nt) using Megablast (Optimize for highly similar sequences) |
|                      | Show results in a new window                                                                          |
| + Algorithm p        | arameters                                                                                             |
|                      |                                                                                                    |

b. Dans le champ « Max matches in a query range » (encadré rouge sur l'image ci-dessous), rentrer 1. Cela permettra d'afficher uniquement la meilleure correspondance de la séquence copiée.

Cliquer ensuite sur le bouton « BLAST ».

Le serveur va chercher la meilleure correspondance de la séquence (cela peut prendre plusieurs secondes).

| General Paran                         | neters                                                                                                    |
|---------------------------------------|----------------------------------------------------------------------------------------------------|
| Max target sequences                  | 100 V<br>Select the maximum number of aligned sequences to display ?                                                               |
| Short queries                         | Automatically adjust parameters for short input sequences ?                                                                        |
| Expect threshold                      | 0.05                                                                                                    |
| Word size                             | 28 🗸 😧                                                                                                    |
| Max matches in a<br>query range       |                                                                                                    |
| Scoring Paran                         | neters                                                                                                    |
| Match/Mismatch<br>Scores<br>Gap Costs | 1,-2 V 0<br>Linear V 0                                                                                                    |
| Filters and Ma                        | sking                                                                                                    |
| Filter                                | <ul> <li>✓ Low complexity regions ②</li> <li>Species-specific repeats for: Homo sapiens (Human)</li> <li>✓ ③</li> </ul>            |
| Mask                                  | Mask for lookup table only ?<br>Mask lower case letters ?                                                                          |
|                                       |                                                                                                    |
| BLAST                                 | Search database Nucleotide collection (nr/nt) using Megablast (Optimize for highly similar sequences) Show results in a new window |

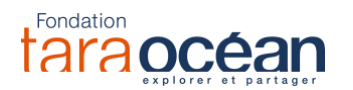

## 4. Comprendre les résultats

La fenêtre de résultats apparaît et donne plusieurs indications :

- Le type de séquence « Molecule type ». Dans l'exemple ci-dessous, la molécule est de type « dna », c'est-à-dire qu'il s'agit d'une séquence nucléotidique.
- La longueur de la séquence « query length ». Ici, elle mesure 88 nucléotides.
- Le nom de l'espèce qui a le plus de correspondance avec la séquence. Ici il s'agit d'« Emiliana huxleyi ».

| oob mue       | Nucleotide Sequence                                       | Filter Results                                                                                                    |                                                                              |
|---------------|-----------------------------------------------------------|----------------------------------------------------------------------------------------------------|------------------------------------------------------------------------------|
| RID           | KAM4TED6013 Search expires on 09-30 16:00 pm Download All |                                                                                                    |                                                                              |
| Program       | BLASTN 😧 Citation 🗸                                       | Organism only top 20 will appear       exclud         Type common name, binomial, taxid or group name         + Add organism                         |                                                                              |
| Database      | nt <u>See details</u> ◄                                   |                                                                                                    |                                                                              |
| Query ID      | Icl Query_13441                                           |                                                                                                    |                                                                              |
| Description   | None                                                      | Percent Identity E value                                                                                                    | Query Coverage                                                               |
| Molecule type | dna Type de la séquence                                   | to to                                                                                                    | to                                                                           |
| Query Length  | <sup>88</sup> Longueur de la séquence                     |                                                                                                    |                                                                              |
| Other reports | Distance tree of results MSA viewer                       |                                                                                                    | Filter Reset                                                                 |
| Description   | Graphic Summary Alignments Taxonomy                       |                                                                                                    |                                                                              |
| Descriptions  |                                                           |                                                                                                    |                                                                              |
| Sequences p   | producing significant alignments                          | Download 🎽 Select column                                                                                                    | ns 🎽 Show 🛛 100 💌 🚱                                                          |
| Sequences p   | Producing significant alignments                          | Download <sup>×</sup> Select column<br>GenBank Graphics Distan                                                                                       | ns × Show 100 × @                                                            |
| Sequences p   | 1 sequences selected Description                          | Download     Select column       GenBank     Graphics     Distant       Scientific Name     Max<br>Score     Total<br>Score     Query<br>Cover     E | ns Show 100 Ce tree of results MSA Viewe<br>Per. Acc.<br>Ident Len Accession |

# 5. Ajouter l'espèce dans le tableur numérique

Copier le nom de l'espèce et le coller dans le tableur numérique « sequences-adn », dans la colonne « nom de l'organisme probable », à côté de la séquence ADN associée. Les corrections se trouvent dans l'onglet « correctio\_séquences\_identifiées ».

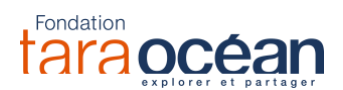